## Löschen aller Dateien

### Löscht alle Dateien.

### HINWEIS :

Drücken Sie die Tasten UP/< oder DOWN/>, um den Cursor auszuwählen bzw. ihn nach oben/links oder nach unten/rechts zu bewegen.

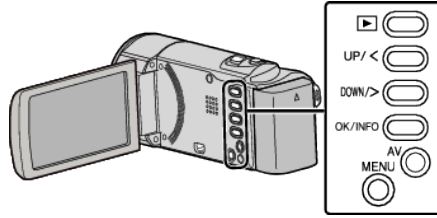

# VORSICHT :

- Gelöschte Dateien können nicht wieder hergestellt werden.
- 1 Wählen Sie den Wiedergabemodus aus.

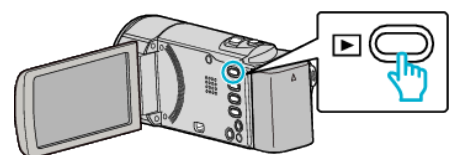

2 Drücken Sie MENU.

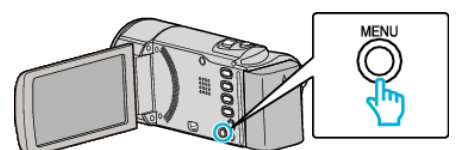

3 Wählen Sie "LÖSCHEN" und drücken Sie OK.

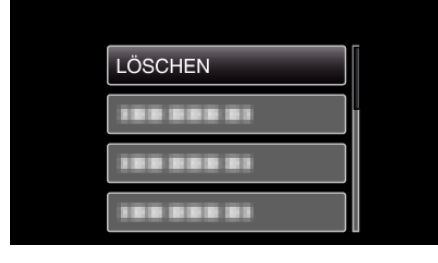

**4** Wählen Sie "ALLES LÖSCHEN" und drücken Sie OK.

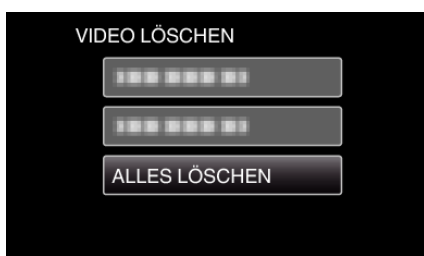

5 Wählen Sie "JA" und drücken Sie OK.

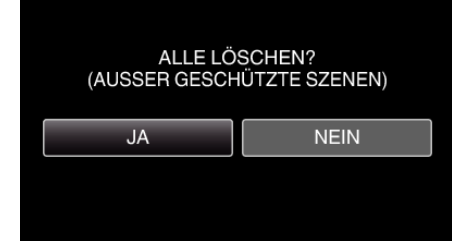

- Drücken Sie nach dem Löschen OK.
- Wählen Sie "NEIN" und drücken Sie OK, um den Löschvorgang abzubrechen.

#### HINWEIS : -

 Geschützte Dateien können nicht gelöscht werden. Vor dem Löschen müssen Sie den Schutz aufheben.